## Comment synchroniser des parcours / points d'intérêt vers l'application ?

Vous pouvez synchroniser vos parcours / points d'intérêt ou ceux d'autres utilisateurs de l'Espace Loisirs pour les exploiter dans l'application.

Pour ce faire :

1) Pour vos propres parcours / points d'intérêt, assurez-vous d'abord que vous les avez publiés et activé la diffusion de ceux-ci vers les applications mobiles partenaires dans l'assistant de création de votre parcours / point d'intérêt sur l'Espace Loisirs.

publication\_mobile.png

Pour les parcours / points d'intérêts des autres utilisateurs, ce sont eux qui définissent s'ils peuvent être synchronisés ou non avec l'application mobile.

2) Accédez via l'Espace Loisirs à la fiche du parcours / point d'intérêt que vous souhaitez synchroniser vers l'application mobile (Pour vos propres parcours / points d'intérêt, vous pouvez appuyer sur « Consulter » dans la liste de vos parcours / points d'intérêt) et appuyez sur le bouton « Synchroniser sur mobile ».

synchroniser\_mobile.jpg

3) Vous retrouvez votre parcours / point d'intérêt dans la rubrique « Mon compte Espace Loisirs » dans l'application mobile.

parcours\_mobile\_1.jpg

parcours\_mobile\_2.jpg

Si le parcours / point d'intérêt synchronisé n'apparaît pas immédiatement dans la liste, tirez la liste vers le haut pour l'actualiser.

parcours\_mobile\_refresh.jpg

4) Ouvrez la fiche du parcours et téléchargez-le

parcours\_mobile\_3.jpg

5) Lorsque vous êtes sur le terrain, choisissez de suivre le parcours

parcours\_mobile\_4.jpg